## PAGAMENTO CAMPI SCUOLA

## Accesso e registrazione

Le famiglie possono accedere al servizio "Pago In Rete" e procedere alla registrazione accedendo al sito del MIUR attraverso il link seguente: http://www.istruzione.it/pagoinrete/

- cliccare sul link ACCEDI posizionato in alto a destra della pagina di benvenuto
- effettuare il LOGIN tramite SPID
- se l'utente non ha le credenziali può ottenerle effettuando la registrazione a "Pago in rete" accettando le condizioni del servizio
- cliccare VAI A PAGO IN RETE SCUOLE
- cliccare VERSAMENTI VOLONTARI
- inserire il codice meccanografico della scuola RMIC8A000E e poi cliccare CERCA
- appare il nome della scuola....cliccare su AZIONI
- appare la lista dei versamenti eseguibili

CERCARE: PUGLIA\_UNICO\_VERSAMENTO\_CAMPO\_SCUOLA\_CLASSI TERZE\_ PUGLIA\_1\_RATA\_CAMPO\_SCUOLA\_CLASSI TERZE\_ PUGLIA\_2\_RATA\_CAMPO\_SCUOLA\_CLASSI TERZE\_

> CAMPO\_VELICO\_GAETA\_UNICO\_VERSAMENTO CAMPO\_VELICO\_GAETA\_1\_RATA CAMPO\_VELICO\_GAETA\_2\_RATA

• cliccare sotto la casella AZIONI il simbolo <€ EFFETTUARE IL PAGAMENTO